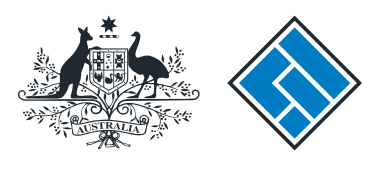

ASIC

User guide

## **Registered Agent Portal**

## How to submit notice of change to fees and charges in a PDS

The screens and data pictured in this guide are examples only. Actual screens can have minor differences in text and layout.

How to submit notice of change to fees and charges in a PDS

- Complete this task when fees and charges set out in a Product Disclosure Statement (PDS) are changed.
- You only need to tell us about a supplementary PDS if it changes the fees and charges set out in the original PDS or an existing supplementary PDS.
- This form must be lodged within five business days of a change to fees and charges set out in the PDS or an existing supplementary PDS.
- There is no lodgement fee for this form.
- Late fees will apply if the document is lodged outside the lodgement period.
- You will need to log in to your online account before you begin.

The screens and data pictured in this guide are examples only. Actual screens can have minor differences in text and layout.

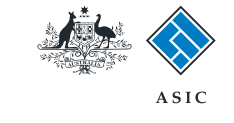

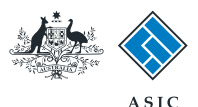

Forms manager

#### Start transaction

1. Once logged in, select **Start new** form in the left hand menu.

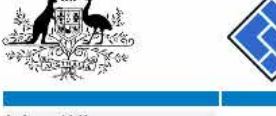

| HALLONG Stre                                                                    | Aus                     | tralian Securities & investments Commission                         |             |                         | Registered ager |
|---------------------------------------------------------------------------------|-------------------------|---------------------------------------------------------------------|-------------|-------------------------|-----------------|
| Inbox (11)<br>Start new form                                                    | Agent CIT<br>Contact EX | IZEN, JOHN Agent No. 12345<br>AMPLE COMPANY PTY LTD ACN 000 000 000 |             |                         |                 |
| orms in progress (6)                                                            | Email 12345678          |                                                                     |             |                         |                 |
| iew company details                                                             | Inbox                   |                                                                     |             |                         |                 |
| harges Reports                                                                  | INDOX                   | 72                                                                  | 57555       | 6 x                     |                 |
| odgement History                                                                | Date                    | Form                                                                | ACN         | Company Name            |                 |
| ransaction Listing                                                              | 11/08/2011 16:03        | Transaction Listing Report                                          |             |                         |                 |
| distanting Debits                                                               | 05/06/2011 03:43        | RC05 - Confirmation notice                                          | 000 570 114 | TEST COMPANY A PTY LTD  |                 |
| Profile                                                                         | 05/06/2011 03:41        | RC05 - Confirmation notice                                          | 007 560 581 | TEST COMPANY B PTY LTD  | E               |
| hange password                                                                  | 05/06/2011 03:41        | RC05 - Confirmation notice                                          | 551 789 872 | TEST COMPANY C PTY LTD  |                 |
| pdate contact details                                                           | 25/05/2011 18:54        | RC05 - Confirmation notice                                          | 551 789 907 | TEST COMPANY D PTY LTD  | [[TT]           |
| Update ABN for Auskey                                                           | 25/05/2011 18:29        | RC05 - Confirmation notice                                          | 551 789 970 | TEST COMPANY E PTY LTD  |                 |
|                                                                                 | 23/05/2011 16:25        | RC05 - Confirmation notice                                          | 000 405 845 | TEST COMPANY F PTY LTD  |                 |
| Finish<br>Logoff                                                                | 03/05/2011 14:06        | RC05 - Change of company name certificate                           | 000 570 114 | TEST COMPANY G PTY LTD  |                 |
|                                                                                 | 30/04/2011 12:37        | RC08 - Charge Certificate                                           | 550 585 183 | TEST COMPANY H PTY LTD  | m               |
| Help                                                                            | 30/04/2011 11:43        | RC08 - Charge Certificate                                           | 000 687 230 | TEST COMPANY 1 PTY LTD  | 1               |
| sk a question                                                                   | 30/04/2011 11:31        | RC05 - Change of company name certificate                           | 550 471 219 | TEST COMPANY J PTY LTD  | E               |
| How this works<br>Technical FAQ<br>Lodgement<br>Responsibilities<br>User Guides | 21/04/2011 18:01        | RC05 - Confirmation notice                                          | 551 790 688 | TEST COMPANY K PTY LTD  |                 |
|                                                                                 | 14/04/2011 18:05        | RC05 - Confirmation notice                                          | 551 789 907 | TEST COMPANY L PTY LTD  | [PT]            |
|                                                                                 | 12/04/2011 18:02        | RC05 - Confirmation notice                                          | 551 789 907 | TEST COMPANY M PTY LTD  |                 |
|                                                                                 | 24/03/2011 11:38        | RC05 - Company Statement                                            | 000 687 230 | TEST COMPANY N PTY I TD | E C             |
| Links<br>Search ASIC<br>Search ABR                                              | Show all documents      |                                                                     |             |                         | Hide Documents  |

#### Viewing Forms in the Inbox

ASIC

To view the form that has been sent to you, click on the form code.

A print file will then be loaded into a new browser window in Adobe PDF format. You can print the form using the Adobe toolbar. You must have Adobe reader Version 5 or higher to print this form.

ASIC Home | Privacy Statement | Conditions of use | Feedback Copyright 2003-2014 Australian Securities & Investments Commission

The screens and data pictured in this guide are examples only. Actual screens can have minor differences in text and layout.

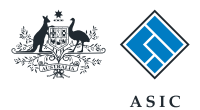

## Select form type

1. From the list of available forms, select FS89.

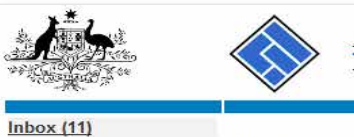

|                        |                      | ASIC                                                             | Forms manager    |  |  |  |  |  |
|------------------------|----------------------|------------------------------------------------------------------|------------------|--|--|--|--|--|
| A CONTRACTOR           | $\bigtriangledown$   | Australian Securities & Investments Commission                   | Registered agent |  |  |  |  |  |
| Inhox (11)             | 3                    |                                                                  |                  |  |  |  |  |  |
|                        | Anant                |                                                                  |                  |  |  |  |  |  |
| Ctart naw farm         | Agent                | CITIZEN, JOHN Agent No. 12345                                    |                  |  |  |  |  |  |
| Forme in progross (6)  | Empil                | John CITIZEN                                                     |                  |  |  |  |  |  |
| Forms submitted        | Eman                 | john.cttizen@example.com                                         |                  |  |  |  |  |  |
| View company details   |                      |                                                                  |                  |  |  |  |  |  |
| view company details   | Start a new          | / form                                                           |                  |  |  |  |  |  |
| Charges Reports        | Form                 | Description                                                      |                  |  |  |  |  |  |
| Lodgement History      | 484                  | Change to Company Details V2                                     |                  |  |  |  |  |  |
| Transaction Listing    |                      | Use this form to notify ASIC of:                                 |                  |  |  |  |  |  |
| Outstanding Debits     |                      |                                                                  |                  |  |  |  |  |  |
|                        |                      | Change of address                                                |                  |  |  |  |  |  |
| Profile                |                      | <ul> <li>Appoint or cease company officeholder</li> </ul>        |                  |  |  |  |  |  |
| Change password        |                      | <ul> <li>Change of name - officeholders or members</li> </ul>    |                  |  |  |  |  |  |
| Undate contact details |                      | Change to members' register                                      |                  |  |  |  |  |  |
| Update ABN for Auskey  |                      | Change to share structure                                        |                  |  |  |  |  |  |
| USer                   |                      | <ul> <li>Change of details - ultimate holding company</li> </ul> |                  |  |  |  |  |  |
| <u></u>                |                      | <ul> <li>Change to special purpose company status</li> </ul>     |                  |  |  |  |  |  |
| Finish                 |                      |                                                                  |                  |  |  |  |  |  |
| Logoff                 | 205A                 | Notification of resolution - change of company name              |                  |  |  |  |  |  |
| Logon                  | 361                  | Registered Agent ceasing to act                                  |                  |  |  |  |  |  |
| Help                   | 362                  | Appointment or cessation of registered agent                     |                  |  |  |  |  |  |
| Ask a question         | 370                  | Resignation of Officeholder V3                                   |                  |  |  |  |  |  |
| How this works         | 410B                 | Change of company name reservation                               |                  |  |  |  |  |  |
| Technical EAO          | 410F                 | Extension of name reservation                                    |                  |  |  |  |  |  |
| Lodgement              | 485                  | Statement in relation to Company solvency V2                     |                  |  |  |  |  |  |
| Responsibilities       | 492                  | Request for correction                                           |                  |  |  |  |  |  |
| User Guides            | <u>5100A</u>         | Registration of a managed investment scheme                      |                  |  |  |  |  |  |
|                        | 6010                 | Voluntary Deregistration of a Company                            |                  |  |  |  |  |  |
| Links                  | 902                  | Supplementary Document V4                                        |                  |  |  |  |  |  |
| Search ASIC            | 902                  | Supplementary Document V5                                        |                  |  |  |  |  |  |
| Search ABR             | <u>RA61</u>          | Review Date Report                                               |                  |  |  |  |  |  |
|                        | <u>– RA67</u>        | Company Debt Report                                              |                  |  |  |  |  |  |
|                        | <u>RA71</u>          | Request for Company Defails                                      |                  |  |  |  |  |  |
|                        |                      |                                                                  |                  |  |  |  |  |  |
|                        | Financial Statements |                                                                  |                  |  |  |  |  |  |
|                        | Form                 | Description                                                      |                  |  |  |  |  |  |
|                        | 200                  | Copy of infancial statements and reports                         |                  |  |  |  |  |  |
|                        | 300                  | Amendment of previously lodged infancial statements and reports  |                  |  |  |  |  |  |
|                        | Product Di           | sclosure Statements                                              |                  |  |  |  |  |  |
|                        | Form                 | Description                                                      |                  |  |  |  |  |  |
|                        | FS88                 | PUS In-use notice                                                |                  |  |  |  |  |  |
|                        | F589                 | Notice of change in a PDS                                        |                  |  |  |  |  |  |
|                        | F590                 | Notice that a product in a PDS has ceased to be available        |                  |  |  |  |  |  |
|                        |                      |                                                                  |                  |  |  |  |  |  |
|                        |                      | ACIC Home   Drivery Statement   Conditions of use   Food         | lback            |  |  |  |  |  |
|                        |                      | ASIG HUME   Privacy Statement   Conditions of use   Feed         | IJALA            |  |  |  |  |  |

Copyright 2003-2014 Australian Securities & Investments Commission

The screens and data pictured in this guide are examples only. Actual screens can have minor differences in text and layout.

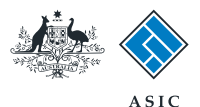

## Enter the company ACN/ ABN/ARBN

- You can select the 'Guide to Form FS89' link for detailed information about this form.
- 2. When you are ready to continue, enter the relevant **ACN/ABN/ARBN.**
- 3. Select **Next** to continue.

|                                                                                          |                           | ASIC                                                                                                    | Form Manager      |  |  |  |
|------------------------------------------------------------------------------------------|---------------------------|----------------------------------------------------------------------------------------------------|-------------------|--|--|--|
| A CONTRACTOR                                                                             |                           | Australian Securities & Investments Commission                                                                                      | Registered Agents |  |  |  |
| Form FS89 Company details Confirm company                                                | Agent:<br>Reference:      | CITIZEN, JOHN Agent No. 12345<br>12345678                                                                                           |                   |  |  |  |
| → Original PDS<br>→ Confirm Original PDS                                                 | Company details Form FS89 |                                                                                                    |                   |  |  |  |
| → Supplementary details<br>→ Product List                                                | ACN/ABN/AR                | 3N 2                                                                                                    |                   |  |  |  |
| → Submit                                                                                 |                           |                                                                                                    | 3 <u>Next</u>     |  |  |  |
| Print form<br>Guide to Form FS89<br>Finish form later<br>Home - Forms Manager<br>Log off | •                         | ASIC Home   Privacy Statement   Conditions of use   Feedback<br>Copyright 2003-2015 Australian Securities & Investments Commission. |                   |  |  |  |
| Help<br>Ask a question<br>How this works<br>Technical FAQ                                |                           |                                                                                                    |                   |  |  |  |
| LINKS<br>Search ASIC<br>Search ABR                                                       |                           |                                                                                                    |                   |  |  |  |

The screens and data pictured in this guide are examples only. Actual screens can have minor differences in text and layout.

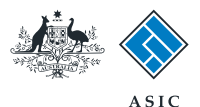

# Company confirmation

- 1. Review the company details.
- 2. Select **Yes** to confirm the information is correct.
- 3. Select Next to continue.

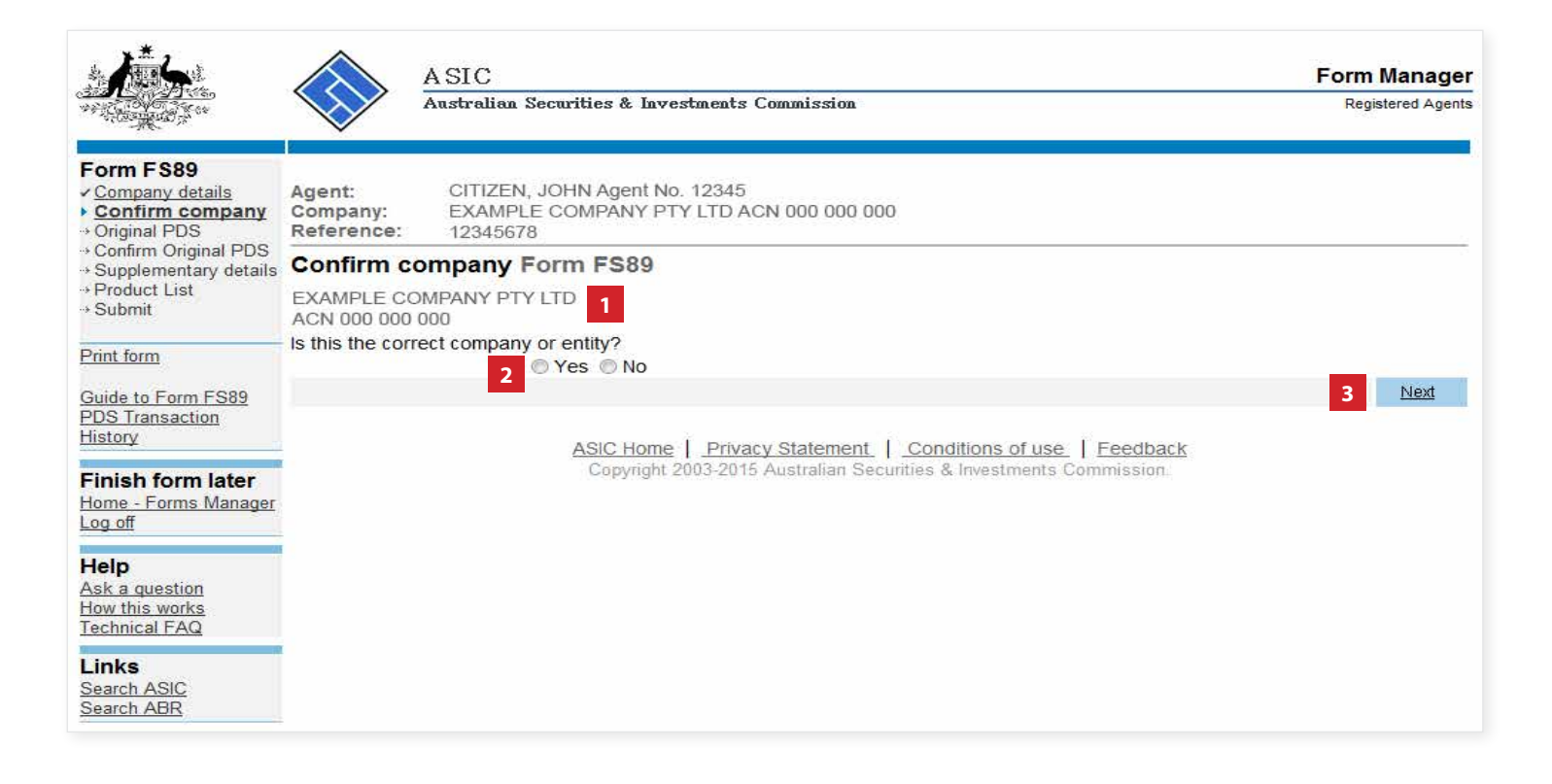

The screens and data pictured in this guide are examples only. Actual screens can have minor differences in text and layout.

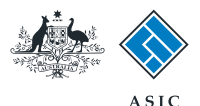

# Enter original PDS details

- 1. You can search for existing PDS reference and document numbers by selecting the **PDS Transaction History** link, or
- 2. If you already have the document number for the original PDS in-use notice, enter it in the field provided.
- 3. Select Next to continue.

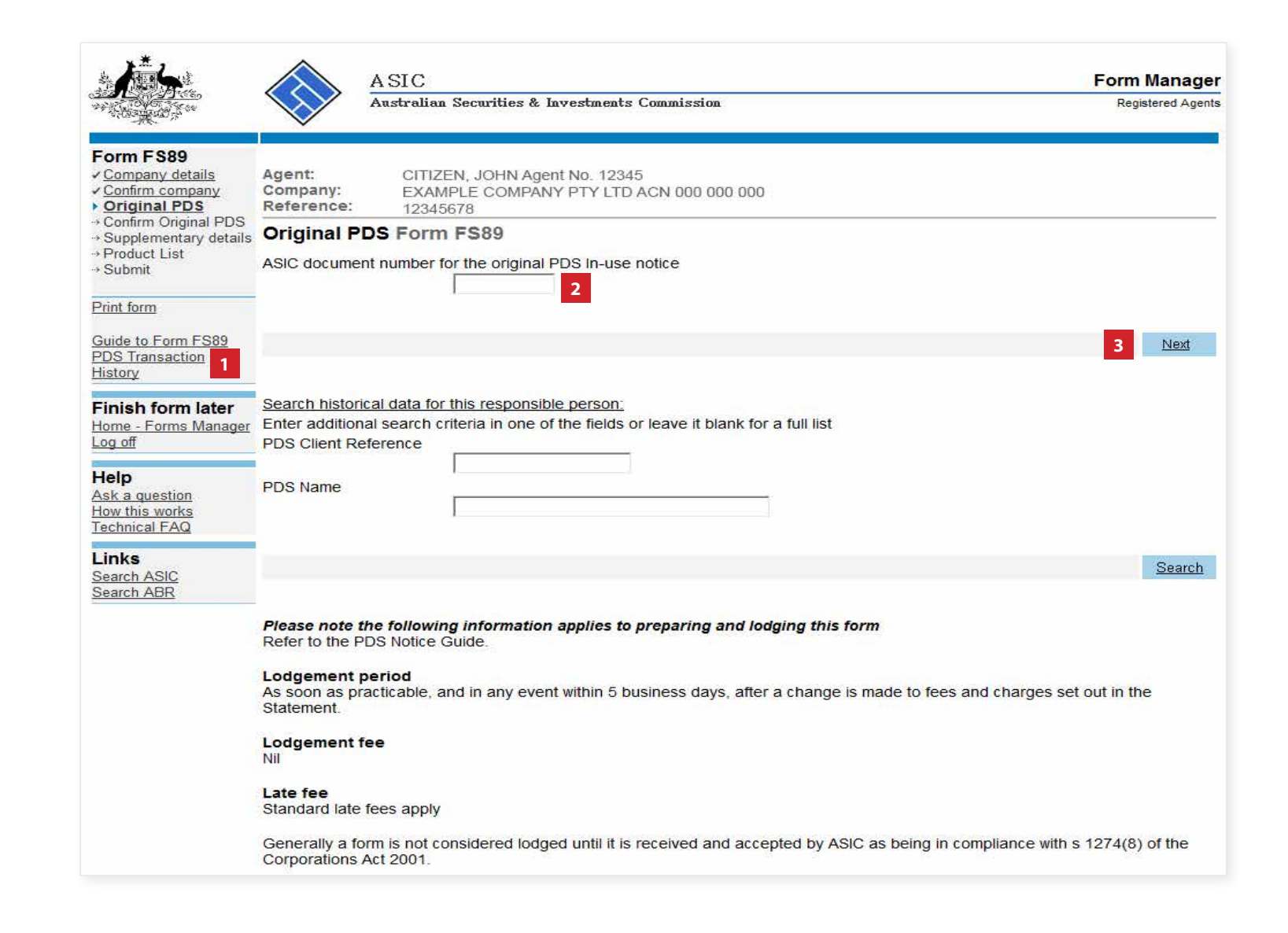

The screens and data pictured in this guide are examples only. Actual screens can have minor differences in text and layout.

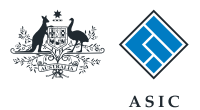

## Confirm original PDS

- 1. Review the document details.
- 2. Select **Yes** if this is the correct PDS.
- 3. Select **Next** to continue.

| <u>k</u>                                                                                                 |                                                       | A SIC<br>Australian Secu               | rities & Investments                    | Commission                                               |                                                   | Form Ma<br>Registere | nager<br>ed Agents |
|----------------------------------------------------------------------------------------------------|-------------------------------------------------------|----------------------------------------|-----------------------------------------|----------------------------------------------------------|---------------------------------------------------|----------------------|--------------------|
| Form FS89<br>< <u>Company details</u><br>< <u>Confirm company</u><br>< <u>Original PDS</u>               | Agent:<br>Company:<br>Reference:                      | CITIZEN, JOH<br>EXAMPLE CC<br>12345678 | IN Agent No. 12345<br>DMPANY PTY LTD A  | CN 000 000 000                                           |                                                   |                      |                    |
| <ul> <li>Contirm Original<br/>PDS<br/>→ Supplementary details<br/>→ Product List<br/>→ Submit</li> </ul> | Confirm O<br>PDS Documer<br>PDS name<br>Your PDS refe | Driginal PDS F<br>nt Number<br>erence  | Form FS89<br>1                          | 7E0078211<br>Example PDS                                 |                                                   |                      |                    |
| Print form<br>Guide to Form FS89<br>PDS Transaction<br>History                                           | Product name<br>Is this the corr                      | e<br>rect PDS ?<br>2 <sup>© Yi</sup>   | es 🔘 No                                 | Example Product                                          |                                                   | 3 1                  | <u>vext</u>        |
| Finish form later<br>Home - Forms Manager<br>Log off                                                     |                                                       |                                        | ASIC Home   Priva<br>Copyright 2003-201 | <b>acy Statement</b>   Cond<br>5 Australian Securities & | itions of use   Feedbac<br>Investments Commission | <u>k</u>             |                    |
| Help<br>Ask a question<br>How this works<br>Technical FAQ                                                |                                                       |                                        |                                         |                                                          |                                                   |                      |                    |
| Links<br>Search ASIC<br>Search ABR                                                                       |                                                       |                                        |                                         |                                                          |                                                   |                      |                    |

The screens and data pictured in this guide are examples only. Actual screens can have minor differences in text and layout.

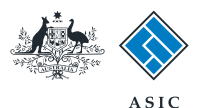

## Provide change details

- 1. Enter the **date** the fees and charges were changed.
- 2. Select Next to continue.

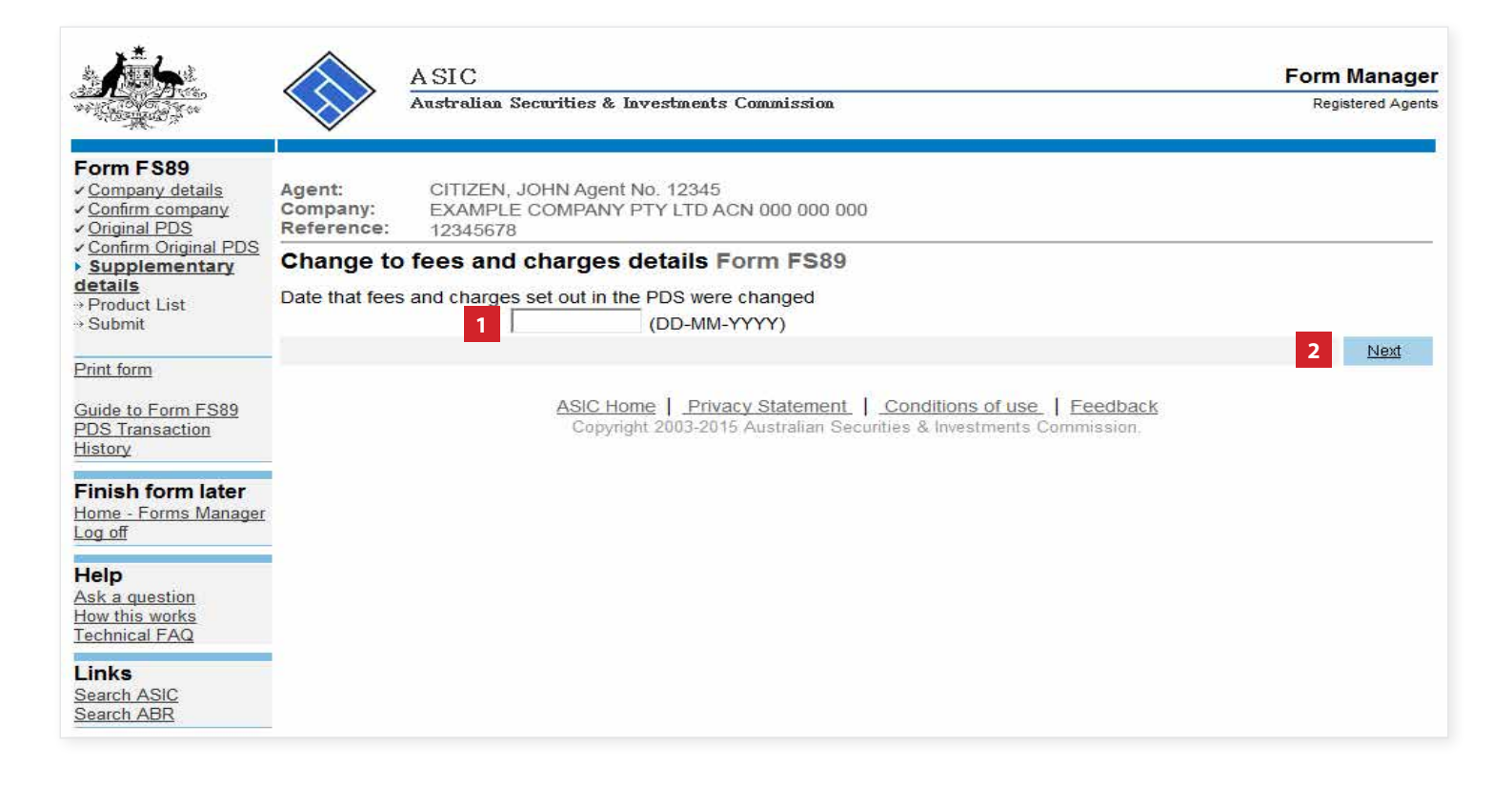

The screens and data pictured in this guide are examples only. Actual screens can have minor differences in text and layout.

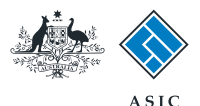

Form Manager

Registered Agents

Next

## Amend fees and charges

- 1. For each superannuation product where the fees and charges have changed, select Change and you will be prompted to enter the current fees and charges.
- 2. Select **Next** to continue.

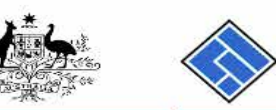

#### Form FS89

✓ Company details Agent: CITIZEN, JOHN Agent No. 12345 ✓ Confirm company Company: EXAMPLE COMPANY PTY LTD ACN 000 000 000 ✓ Original PDS Reference: ✓ Confirm Original PDS

ASIC

Australian Securities & Investments Commission

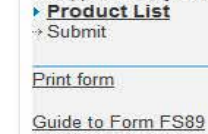

History

Log off

12345678 Supplementary details Product List Form FS89 The following products are currently available to be recommended or offered to new clients in a recommendation, issue or sale situation. Product name PDS Transaction 1 **Example Product** CHANGE Finish form later Before you continue to the next screen ensure all current products are listed above. If the list is incomplete, select 'Add another Home - Forms Manager product' to include the missing product(s). Add another product

#### Help Ask a question How this works

Technical FAQ Links

Search ASIC Search ABR ASIC Home | Privacy Statement | Conditions of use | Feedback Copyright 2003-2015 Australian Securities & Investments Commission.

The screens and data pictured in this guide are examples only. Actual screens can have minor differences in text and layout.

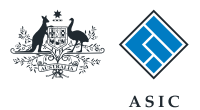

### Make the declaration

- 1. Select the company's **authorising** officeholder from the drop-down list.
- 2. Select **Yes** to complete the declaration when you are satisfied the document is being lodged within the terms and conditions of ASIC's Electronic Lodgement Protocol.
- 3. Select **Submit** to lodge the form with ASIC.

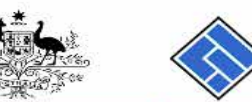

ASIC Form Manager Australian Securities & Investments Commission Registered Agents

#### Fo

| ← Company details<br>← Confirm company<br>← Onfirm Company                                          | Agent: Company: E                                                                                                    | CITIZEN, JOHN Agent No. 12345<br>EXAMPLE COMPANY PTY LTD ACN 000 000                                                                                                    |            |  |
|----------------------------------------------------------------------------------------------------|----------------------------------------------------------------------------------------------------|----------------------------------------------------------------------------------------------------|------------|--|
| Confirm Original PDS     Confirm Original PDS     Supplementary details     Product List     Submit | You have now prepared your form. You can review the contents of your form by using the menu or by printing the form.<br>You must submit the form to ASIC to have it lodged. |                                                                                                    |            |  |
| Print form                                                                                          | Submit Now                                                                                                    | 1                                                                                                    |            |  |
| Guide to Form FS89<br>PDS Transaction<br>History                                                    | When you subm                                                                                                    | nit this form it will be checked for discrepancies.                                                                                                    |            |  |
| Finish form later<br>Home - Forms Manager                                                           | If any discrepan<br>resubmit the for                                                                                                    | icies are found, you will be provided with a list describing the discrepancies. You will need to correct a<br>m. The form will continue to appear on your "Form in progress" tray. | Ind        |  |
|                                                                                                    | If there are no di                                                                                                    | iscrepancies, your form will be automatically submitted for lodgement.                                                                                                    |            |  |
| Ask a question<br>How this works<br>Technical FAQ                                                   | Authorising of<br>Before submittin<br>Authorising office                                                                                                    | <b>ficeholder</b><br>ng your form, please specify the officeholder who is authorising the lodgement of this form.<br>cholder :                                                     |            |  |
| Links<br>Search ASIC<br>Search ABR                                                                  | EXAMPLE, Officeho                                                                                                    | older (Director) • 1                                                                                                    |            |  |
|                                                                                                    | I declare that this                                                                                                    | form is submitted under the terms and conditions of the ASIC Electronic Lodgement Protocol.                                                                                        |            |  |
|                                                                                                    |                                                                                                    | 3 Subm                                                                                                    | <u>iit</u> |  |
|                                                                                                    |                                                                                                    | ASIC Home   Privacy Statement   Conditions of use   Feedback<br>Copyright 2003-2015 Australian Securities & Investments Commission.                                                |            |  |

The screens and data pictured in this guide are examples only. Actual screens can have minor differences in text and layout.

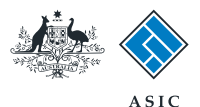

## **Confirmation of** form submission

This screen confirms your document was submitted to ASIC.

1. Select **Next** to continue.

#### Note:

Occasionally, the system may present an additional form submission screen at this point. If this is the case, continue to select **Next** to finalise this transaction.

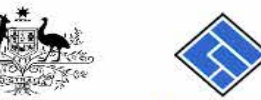

#### ASIC Form Manager Australian Securities & Investments Commission Registered Agents

#### Form FS89 • Confirm

Search ABR

| Confirmation                                                           | Agent:<br>Company: | CITIZEN, JOHN Agent No. 12345<br>EXAMPLE COMPANY PTY LTD ACN 000 000 000                                                            |
|------------------------------------------------------------------------|--------------------|----------------------------------------------------------------------------------------------------|
| Print form                                                             | Reference:         | 12345678                                                                                                    |
| <u>Guide to Form FS89</u><br>PDS Transaction<br><u>History</u>         | Confirmat          | ion of Form Submission                                                                                                    |
| Finish form later<br>Home - Forms Manager<br>Log off                   | Your docum         | ent was submitted for validation to ASIC on 19/01/2015 at 10:22:51.                                                                 |
| Help                                                                   |                    | 1 Next                                                                                                    |
| <u>Ask a question</u><br><u>How this works</u><br><u>Technical FAQ</u> |                    | ASIC Home   Privacy Statement   Conditions of use   Feedback<br>Copyright 2003-2015 Australian Securities & Investments Commission. |
| Links<br>Search ASIC                                                   |                    |                                                                                                    |

The screens and data pictured in this guide are examples only. Actual screens can have minor differences in text and layout.